# Getting the number of selected values in a custom field of type Multi Select

#### On this page

- · Features used to implement the example
- · Example: Getting the number of selected values in a custom field of type Multi Select
- Other examples of that function
- Related Usage Examples

## Features used to implement the example

• Mathematical and date-time expression calculator

## Example: Getting the number of selected values in a custom field of type Multi Select

I'm looking for a solution to check number of selected values of a multi select custom field. Based on that result another custom field has to be set (e. g. to number of items selected in the field to be checked) Is there a way to use the "Update parameters" of the Mathematical and date-time expression calculator post-function for this transition functionality of Jira Workflow Toolbox?

I have just released version 2.0.18 of Jira Workflow Toolbox. This version implements a new function in the mathematical expression parser called "n umberOfSelectedItems(field\_id)". This function returns the number of items selected in a multi select field, version picker, multi user field, components, fix version/s, affects version/s and labels.

Now there is a very easy way to set a custom field of type Number with the number of items selected in another custom field of type Multi Select.

You can use post-function Mathematical and date-time expression calculator in the way I show you in the following screenshots:

| Update parameters of the Mathematical or date-time expression calculator Function for this transition. |
|----------------------------------------------------------------------------------------------------|
| Update parameters of the Mathematical or date-time expression calculator Function for this transition. |
| Target field:                                                                                          |
| Ephemeral number 1 +                                                                                   |
| Formula:                                                                                               |
| numberOfSelectedItems({10600})                                                                         |
|                                                                                                    |
| Target field:                                                                                          |
| Number of selected options                                                                             |
| Formula:                                                                                               |
| (00058)                                                                                                |

| All                                                                    | Conditions (0) Validators (0) Post Functions (7)                                                                                                    |  |
|------------------------------------------------------------------------|----------------------------------------------------------------------------------------------------|--|
| Add a new post function to the unconditional result of the transition. |                                                                                                    |  |
|                                                                        | Field <b>Ephemeral number 1</b> will be assigned with the calculation result of the formula:<br>numberOfSelectedItems({Colours})<br>Edit   Move Down   Delete                |  |
| —т                                                                     | HEN                                                                                                    |  |
| 1                                                                      | Field <b>Number of selected options</b> will be assigned with the calculation result of the formula:<br>{ <b>Ephemeral number 1</b> }<br>Edit   Move Up   Move Down   Delete |  |
| _ т                                                                    | HEN                                                                                                    |  |

Notice that I have used an auxiliary field "Ephemeral number 1" as intermediary, instead of copying the result of "numberOfSelectedItems ({Colours})" directly to custom field "Number of selected options". I have done it this way because there is a very strange bug in the plugin that prevents post-functions Copy parsed text to a field and Mathematical and date-time expression calculator to copy directly to custom fields (not to virtual fields) when the post-function is in first place in execution order. That is why I have introduced an assignment to an auxiliary field in first position, so that assignment to custom field is done in second position. Another possible workaround is to move the post-function to a lower position in the order of execution.

### Update

The bug I talk about in the last message was fixed in version 2.1.16 of the plugin. Anyway, it only happened when writing into a custom field and issue resolution was set. Now it is not needed to use any intermediary field, so you can do it with only one post-function Mathematical and date-time expression calculator, selecting field "Number of selected options" as Target field, and introducing "numberOfSelectedItems({10600})" in parameter Formula.

## Other examples of that function

Page: Automatic work log with start and stop work transitions Page: Automatically log work time when the user uses a "Stop Progress" transition

Page: Calculate the time elapsed between 2 transition executions Page: Getting the number of selected values in a custom field of type Multi Select

Page: Implement a form with a series of questions and calculate a numeric value based on the answers

Page: Increment a field or set to 1 if it's not set

Page: Set "Date-Time Picker" custom field with current date-time

Page: Set "Due date" 6 natural days (or work days) earlier than a "Date Picker" custom field

Page: Set "Due date" to a specific day of next week no matter of date of creation this week

Page: Set "Due date" with certain time offset from current date

Page: Set "Total time spent" to "Current date and time - date and time of last update"

Page: Set a custom field "Urgency" depending on a combined value of issue's priority and "Impact" custom field

Page: Sum "Time Spent" in all sub-tasks of issues linked with issue link types "LinkA", "LinkB", "LinkC"

Page: Triage Jira Service Desk email requests (Move issues)

Page: Using project properties to calculate custom sequence numbers

## **Related Usage Examples**

- Validate compatible values selection among dependent custom fields
  - <sup>o</sup> example
  - validator
  - custom-field
- Validate a custom field "Story Points" has been given a value in Fibonacci sequence
  - example
  - validator
  - ° custom-field
- Validate that multi-user picker custom field A does not contain any user in multi-user picker custom field B
  - <sup>o</sup> example
  - validator
  - custom-field
- · Validation on the value of a Cascading Select field
  - example
  - ° validator
  - ° custom-field
- Make different fields mandatory depending on the value of a Select List custom field
  - example
  - ° validator
  - ° custom-field
- Make a custom field mandatory when priority is "Critical" or "Blocker" and issue type is "Incident"
  - ° example
  - ° validator
  - ° custom-field

- Enforce a field (Select List) to be set when another field (Radio Button) has a certain value (works with any kind of field type)
  - examplevalidator
  - validator
    custom-field
- Make attachment mandatory depending on the value of certain custom field
  - ° example
    - validator
    - custom-field
- Create a dynamic set of sub-tasks based on checkbox
  - selection with unique summaries
    - example
      post-function
    - custom-field
    - custom-neic
      sub-task
- Total of all story points in an epic
  - example
  - custom-field
  - calculated-field
- Show timeliness of an issue based on two date pickers
  - <sup>o</sup> example
  - custom-field
  - calculated-field
- Add and remove a single or a set of items from multi valued
  - fields
    - ° example
    - post-function
    - custom-field
    - issue-links
    - o sub-task
- Highest value of a custom field among linked issues
  - ° example
  - ° custom-field
  - calculated-field
- Google Maps location from address
  - ° example
  - calculated-field
  - custom-field
- Make certain custom field required in resolve screen only if the resolution was set to "Fixed"
  - example
  - validator
  - custom-field